### **Start Up Guide Findmy**

### Findmy E-bell Model2

You will need this to get started:

In this package You will find the E-bell Model2 that You have ordered from Findmy As. To get started You will need:

- the new E-bell Model2

- smartphone or tablet

- Findmy app (Google Play or in App Store)

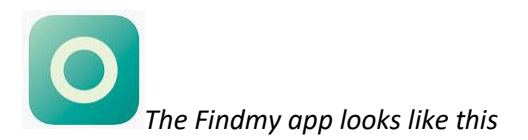

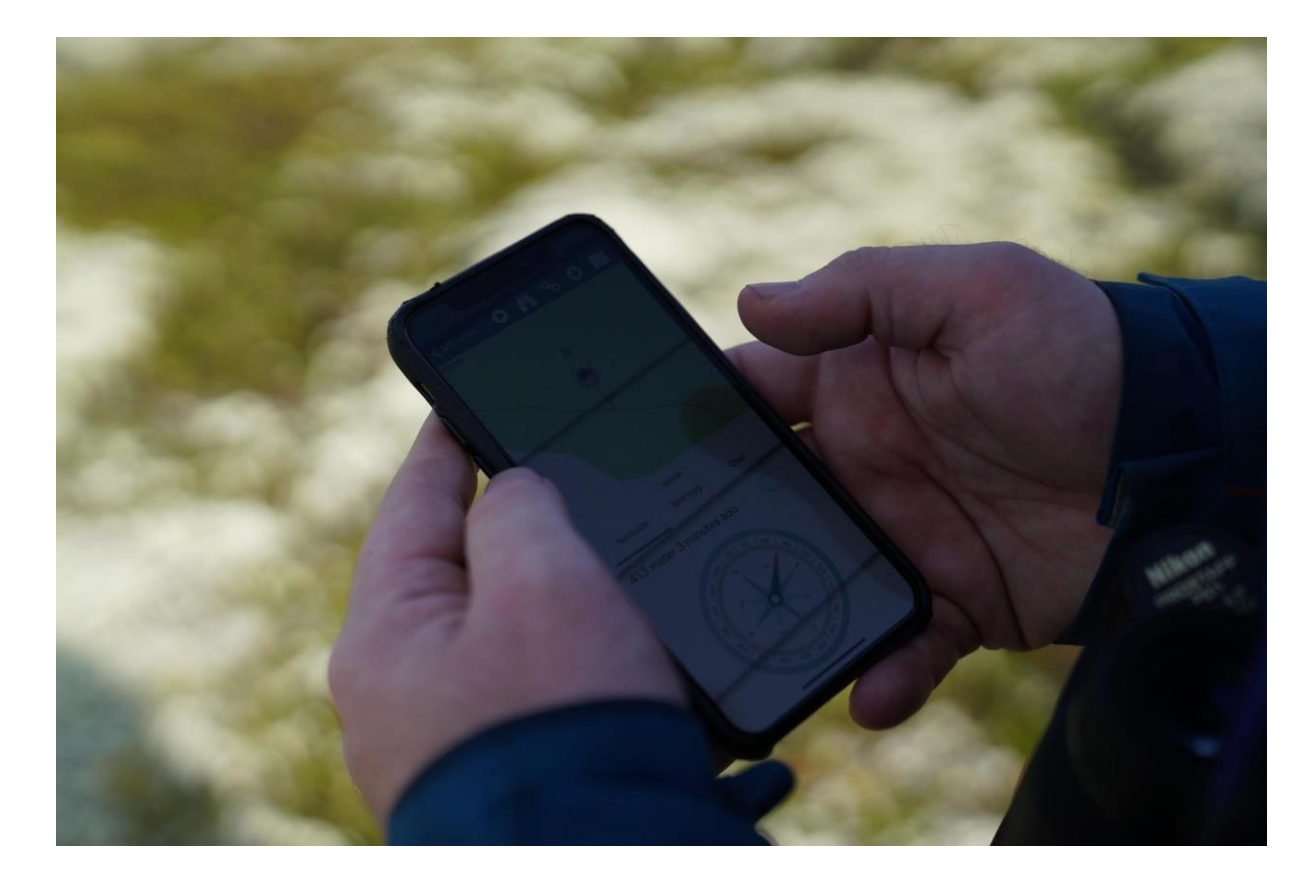

It is important that your smartphone or tablet are connected to the internet.

| To get started:1.Open the app | <ul> <li>2.Log in.</li> <li>username and password is provided<br/>by findmy (see e-mail)</li> <li>If You already are a customer use<br/>your old username and password</li> </ul>                                                                                                    | 3. Turn ON the<br>Bluetooth on Your phone/tablet                                                                                                    | 4. Welcome!<br>Info-videos from findmy |
|-------------------------------|----------------------------------------------------------------------------------------------------|----------------------------------------------------------------------------------------------------|----------------------------------------|
|                               | Remember to accept he <i>terms and conditions.</i>                                                                                                    |                                                                                                    | Click Next to start setup              |
|                               | Budersom<br>Budersom<br>Deser<br>Deser<br>Des | IN Release     IN Release     IN Release <td>C C C C C C C C C C C C C C C C C C C</td> | C C C C C C C C C C C C C C C C C C C  |

| 5. Settings                                                                                                    | 6. Offline Map                                                                                                    | 7. Unit list                                                                                                    | 8. Add new units                                                                                                    |
|----------------------------------------------------------------------------------------------------|----------------------------------------------------------------------------------------------------|----------------------------------------------------------------------------------------------------|----------------------------------------------------------------------------------------------------|
| -Tracklog start: Normally the start of your grazing season                                                                                                    | Download a map to Your device for offline use                                                                                                    | All your Findmy trackers will be shown here.                                                                                              | New units will appear at the top of the list.                                                                                                    |
| Tracklog end: Normally the end of a<br>grazing season<br>-The type of animal; reindeer, sheep                                                                                                    | Move the map and zoom in on Your<br>area, then click <i>download map</i>                                                                                                    | Click the refresh icon to download the latest positions of the trackers                                                                   | Click Add next to the tracker you want to register                                                                                                    |
| or cattle<br>- The <b>g</b> ps <b>c</b> oordinate- system You want<br>to use.                                                                                                    | Click finish.                                                                                                    | Click the Bluetooth icon to search and add new units.                                                                                     |                                                                                                    |
| Control of the standard shows silences<br>Direct sing start (10.40.2020)<br>Sporing grates (10.40.2020)<br>Sporing grates (10.40.2020)<br>Sp | Image: Contract of the second second sec | 00211   C   C   C   C   C   C   C   Num device   S335751   C   Num device   S335751   C   Num device   S335751   C   Num device   S335751 | ODZ11*   C   C   C   C   C   C   C   C   C   C   C   C   C   C   C   C   C   C   C   C   C   C   C   C   C   C   C   C   C   C   C   C   C   C   C   C   C   C   C   C   C   C   C   C   C   C |

| 9.Register unit                                                                                                    | 10. Details.                                                                                                    | 11. Firmware                                                       | 12. Message plan.                     |
|----------------------------------------------------------------------------------------------------|----------------------------------------------------------------------------------------------------|--------------------------------------------------------------------|---------------------------------------|
|                                                                                                    | Here you can add:                                                                                                    |                                                                    |                                       |
| Click register                                                                                                    | -Name                                                                                                    | Opdate the E-bells firmware?                                       | tracker should transmit its messages  |
| This E-bell is now registered to Your                                                                                                    | -Notes                                                                                                    | Thumbs up means You have the latest                                |                                       |
| user.                                                                                                    | -Eartag number                                                                                                    | firmware.                                                          | Click add new plan. choose between:   |
| Click Next                                                                                                    | -Animal type                                                                                                    | If not, click update firmware.                                     | a. clock based plan.                  |
| CICK NEXT.                                                                                                    | -Notifications on / off (alarm push notifications)                                                                                                    |                                                                    | b. interval based plan.               |
| Contract of the second second | Codet til 3298758         Foreit ill 3298758         North       Ny enhett         Notater       min 3         Assimuliated       >         Type       Sisu 3         Nullstill alarm       > | C<br>C<br>C<br>C<br>C<br>C<br>C<br>C<br>C<br>C<br>C<br>C<br>C<br>C | C C C C C C C C C C C C C C C C C C C |

| <ul> <li>13.Clock based plan. (option a):</li> <li>Click add new plan.</li> <li>Pick a date(s) the plan should start,<br/>and what hours the tracker is</li> <li>supposed to send its positions</li> </ul>                                                                                                    | 14. The uploaded plan will now be<br>shown<br>Continue to step 17.                                                                                                    | 15.Interval based plan (option b):<br>Click add new plan.<br>Choose the start date and set the<br>interval (1-24 hours) between each | 16. The uploaded plan will now be shown                                                                                                    |
|----------------------------------------------------------------------------------------------------|----------------------------------------------------------------------------------------------------|----------------------------------------------------------------------------------------------------|----------------------------------------------------------------------------------------------------|
| Click <i>finish,</i> the message plan is now uploaded to the e-bell.                                                                                                    |                                                                                                    | Click <i>finish,</i> the message plan is now uploaded to the e-bell.                                                                 |                                                                                                    |
| Fieldingsplan         Fieldingsplan         Fieldingsplan | Constant of the second second | <pre>** se example below</pre>                                                                                                    | Control   Control Control </td |

| 17.Turn e-bell ON:<br>Push and hold the big red button for 2<br>seconds to turn ON When it becomes<br>green the e-bell is ready to use.                                                                                                    | 18. Remember to test the unit outside before You put it on animals.                                                                                                    | *example1:<br>Clock based plan                                                                                                    | **example2:<br>Interval plan                                                                                                    |
|----------------------------------------------------------------------------------------------------|----------------------------------------------------------------------------------------------------|----------------------------------------------------------------------------------------------------|----------------------------------------------------------------------------------------------------|
| Skru på/av         Kobet til 3299771         Battery:       3 >         E-bjelden er ekrudd av         og vil ikke sende meldinger.         Hold knappen inne i 2 sek.         for å skru på         Wits mentet         Vits mentet         Fordig | Constant of the second second | Click add new plan<br>Today 0600.<br>Click OK<br>If you want to add more message per day<br>click <add new=""><br/>Add Today 16.00<br/>Click OK<br/>If you want more messages per day repeat<br/>as above.<br/>The E-bell wil send it's position at these<br/>hours every day until it's turned off.<br/>If you want to change the scheduel from a<br/>given date, click <add new=""><br/>Choose eg. 1. september, 07.00<br/>Click ok.<br/>Click <finish><br/>The plan is now uploaded to the tracker.</finish></add></add> | Click add new plan<br>Send from today, every 18th. hour<br>Click OK.<br>If you want to change the interval from<br>a given date, click <add new=""><br/>Choose a date eg. Sept. 1st.<br/>Choose every 6th. hour.<br/>Click <finish><br/>The plan is now uploaded to the tracker.</finish></add> |

NB! When you attach the tracker to the animal, remember to point the trackers led-light away from the animal.